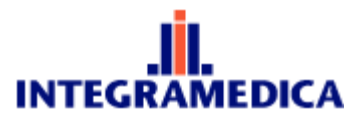

TI INTEGRAMEDICA

## Manual de VPN Soporte y Redes TI Marzo de 2010

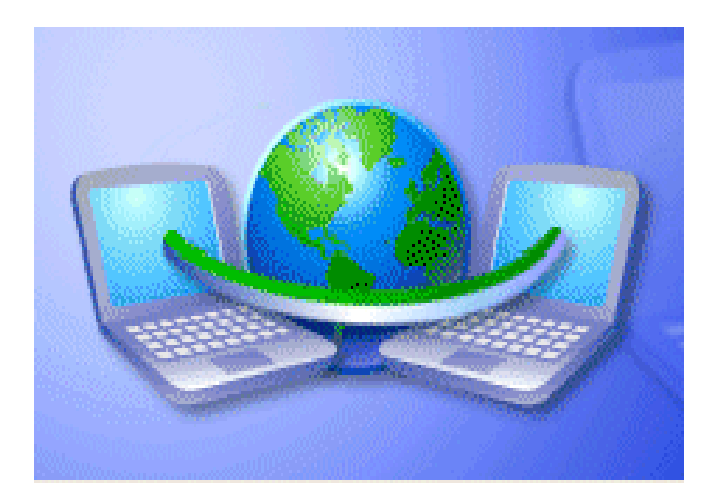

Versión del Documento: 1.0

Última Revisión: 18-03-2010

© Copyright TI-Integramédica All Rights Reserved

Página 1 de 9

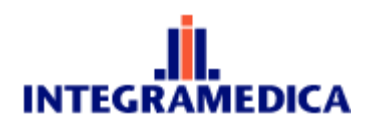

Paso 1.

Llegara un archivo a nuestro correo electrónico con la extensión RAR.

| 🧿 Bandeja de entrada - Microsoft Outlook                                                                        | A REAL PROPERTY AND A REAL PROPERTY AND A REAL |                    |
|----------------------------------------------------------------------------------------------------|----------------------------------------------------------------------------------------------------|--------------------|
| <u>Archivo Edición V</u> er <u>Ir H</u> erramie                                                                 | ntas Acci <u>o</u> nes <u>2</u> Escr                                                                                                    | iba una pregunta 👻 |
| 🗄 💁 Nuevo 👻 🎒 🎦 🗙 🗠 Responde                                                                                    | er 🖓 Respon <u>d</u> er a todos 🙈 <u>R</u> eenviar   🔚 Enviar y re <u>c</u> ibir 🔹 🕸 <u>B</u> uscar 🕍 💷 Contacto para buscar 💿 🔹                                                                                                    |                    |
| Correo                                                                                                    | Buscar: • Buscar en • Bandeja de entrada Buscar ahora Borrar                                                                                                    | Opciones 🕶 🗙       |
| Carpetas favoritas                                                                                              | Bandeja de entrada 📃                                                                                                    |                    |
| Bandeja de entrada (1)                                                                                          | Organizado por: Fecha Más nuevo encima 🔨 📥                                                                                                    | MB)                |
| Correo sin leer [1]                                                                                             | Hoy Para: Jaque Julio                                                                                                    | ,                  |
| Todas las carpetas de correo                                                                                    | Image: Second second second                         |                    |
| 🖻 🧐 Julio Jaque<br>🔄 Bandeja de entrada (1)                                                                     | 🖂 Julio Jaque 🛛 🖉 vpn                                                                                                    | 1                  |
| 记 Bandeja de salida<br>💯 Borrador                                                                               | Manuel Tobar N. Recibido:                                                                                                    |                    |
| <ul> <li>Correo electrónico no deseado</li> <li>Elementos eliminados (2)</li> <li>Elementos enviados</li> </ul> | RE: dave sap y ge                                                                                                    |                    |
| <ul> <li>HelpDesk UNGASoft</li> <li>Carpetas de búsqueda</li> </ul>                                             | RE: Formulario Requerimiento SAP_Sra                                                                                                    |                    |
| 🗄 🎒 Carpetas archivadas<br>🖻 🎒 Carpetas archivadas                                                              | Carlos Roa 🖉 🌾 Antes de imprimir este e-mail, piense si es realmente necesari                                                                                                    | P.                 |

*Copiaremos el archivo a nuestro escritorio que luego tendremos que descomprimirlo.* 

Una vez descomprimido, entramos a la carpeta, en donde estarán los siguientes archivos:

Archivo de Instalación:

openvpn-2.1.1-install.exe

Archivos de Certificados para el acceso:

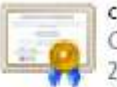

ca.crt Certificado de seguridad 2 KB

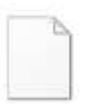

client.ovpn Archivo OVPN 4 KB

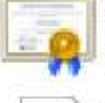

usuario.crt Certificado de seguridad 4 KB

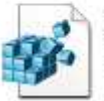

usuario.key Entradas de registro 1 KB

© Copyright TI-Integramédica All Rights Reserved

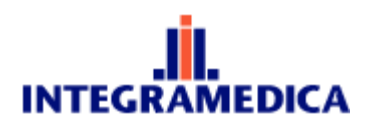

## Paso 2

## Ejecutaremos el instalador

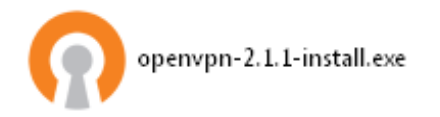

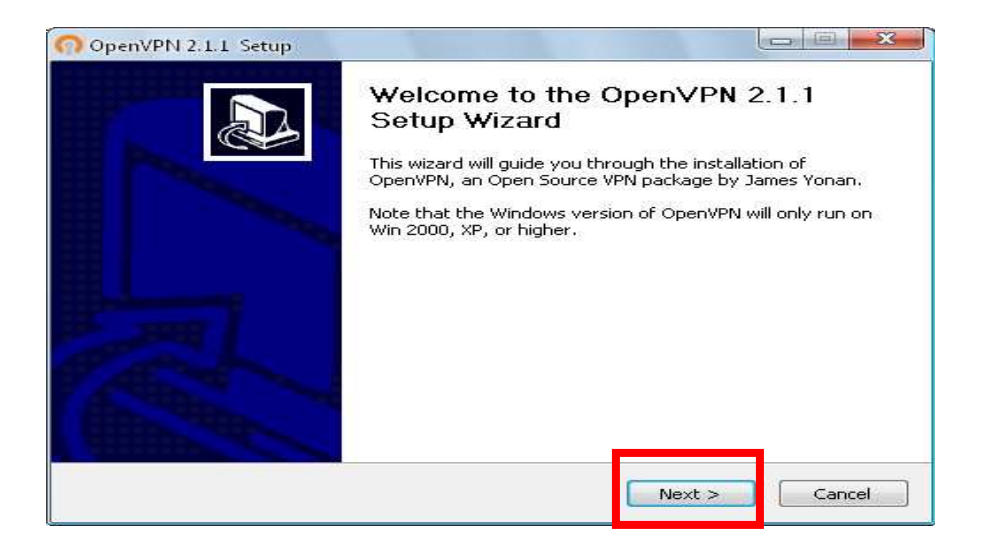

| Press Page Dowi                                                             | n to see th                         | ne rest of the                                          | agreement.                                              |                    |   |
|-----------------------------------------------------------------------------|-------------------------------------|---------------------------------------------------------|---------------------------------------------------------|--------------------|---|
| penVPN (TM) -                                                               | An Oper                             | n Source VPN o                                          | daemon                                                  |                    | ~ |
| Copyright (C) 2                                                             | 002-2009                            | OpenVPN Tech                                            | hnologies, Inc. <:                                      | sales@openvpn.net> | - |
| or which fall und<br>or any of the bu<br>agree to be bou<br>each respective | andled con<br>and by the<br>compone | nt licenses, B<br>nponents enun<br>conditions of<br>nt. | y using OpenVPN<br>nerated below, yo<br>the license for | ou                 |   |
| OpenVPN trade                                                               | mark                                |                                                         |                                                         |                    | ~ |
|                                                                             |                                     |                                                         |                                                         |                    |   |

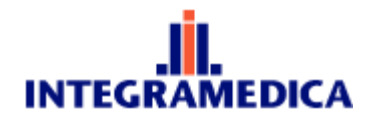

| Select the components to inst<br>service if it is running. All DLL:                            | all/upgrade. Stop any OpenVPN processes or the OpenVPN<br>s are installed locally.                                                                                             |
|------------------------------------------------------------------------------------------------|----------------------------------------------------------------------------------------------------|
| Select components to install:                                                                  | OpenVPN User-Space Components     OpenVPN GUI     OpenVPN RSA Certificate Management Scripts     OpenVPN Service     OpenVPN File Associations     OpenSL DLLs     Description |
| Space required: 3.9MB                                                                          | Position your mouse over a component to see its description.                                                                                                    |
| nVPN 2.1.1. Setun                                                                              |                                                                                                    |
| initial scop                                                                                   |                                                                                                    |
| ENVPN Choose Choose                                                                            | se Install Location<br>se the folder in which to install OpenVPN 2.1.1 .                                                                                                    |
| PENVPN Choose<br>Choose<br>p will install OpenVPN 2.1.1 in<br>use and select another folder. ( | se Install Location<br>se the folder in which to install OpenVPN 2.1.1 .<br>the following<br>Click Install t<br>Programa, paso importante para<br>más adelante.                |

< Back

Install

Cancel

Space required: 3.9MB Space available: 5.8GB

Nullsoft Install System v2.44 -

6

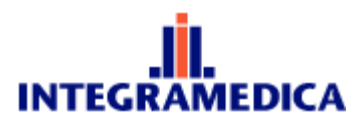

| PENVPN                                              | Installing                                    | ubile OpenVDN 2 | 1.1 is being inc | tallad  |
|-----------------------------------------------------|-----------------------------------------------|-----------------|------------------|---------|
|                                                     | Ficase Walt                                   |                 | TTT IS DOING INS | calicu; |
| Extract: libpkcs11-helper-                          | 1.dll 100%                                    |                 |                  |         |
| Output folder: Ci\Archiv                            | nos de programa                               | OpenVDMcampk    | e-config         | 12      |
| Extract: sample.ovpn                                | 100%                                          | торенистизации  | e-coning         | í.      |
| Extract: client.ovpn 1                              | 00%                                           |                 |                  |         |
| Create folder: C:\Archiv                            | os de programa                                | NOpenVPN\log    |                  |         |
| Output folder: C:\Archiv                            | os de programa                                | OpenVPN\bin     |                  |         |
| Extract: libeay32.dll 1<br>Extract: libssl32.dll 10 | 00%<br>0%                                     |                 |                  |         |
| Output folder: C:\Archiv                            | os de programa                                | a\OpenVPN\bin   |                  |         |
| Extract: openssl.exe                                | 100%                                          |                 |                  | E       |
| Extract: libpkcs11-helpe                            | os de programa<br>r-1.dll 100%                | atobeut.hiatoiu |                  |         |
| par en al Phone accession de la compañía de la      | NEX 650 100 100 100 100 100 100 100 100 100 1 |                 |                  |         |
|                                                     |                                               |                 |                  |         |
| llsoft Install System v2.44                         |                                               |                 |                  |         |

Cuando no solicite la compatibilidad le damos continuar.

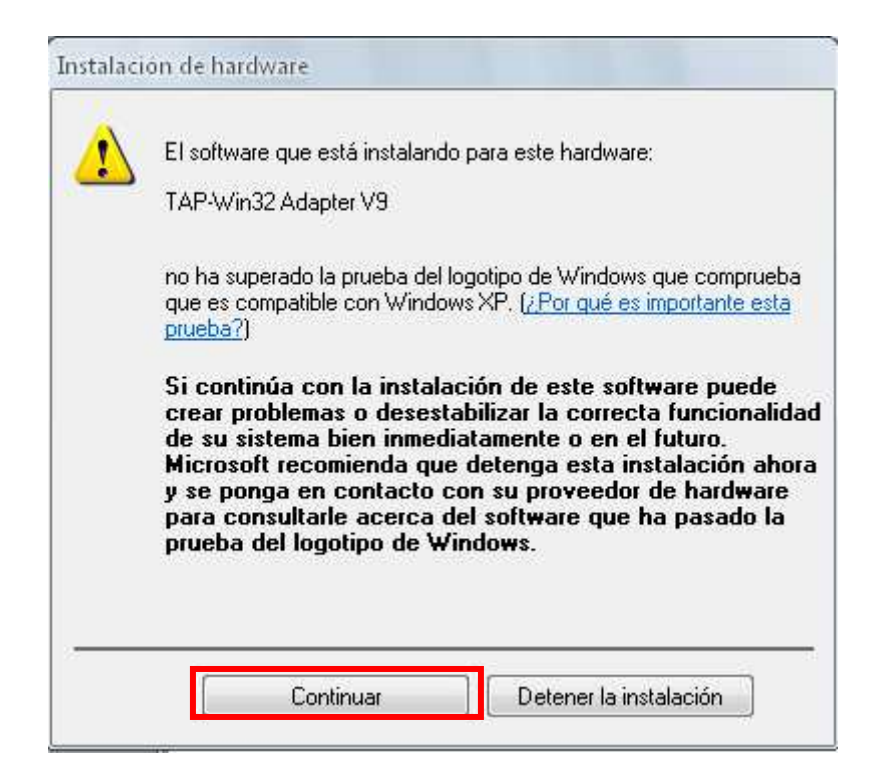

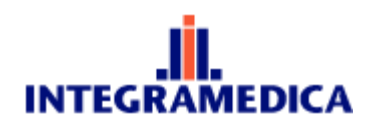

| DENI /DAT                                                                                                    | · 영남 - 1.54 프랑아, 사망가 - 학립에                                                                                                    |                                                                                                    |                                                                                                    |
|----------------------------------------------------------------------------------------------------|----------------------------------------------------------------------------------------------------|----------------------------------------------------------------------------------------------------|----------------------------------------------------------------------------------------------------|
|                                                                                                    | Installation Comple                                                                                                    | ete                                                                                                    |                                                                                                    |
| PENVPIN                                                                                                    | Setup was complete                                                                                                    | d successfully.                                                                                                    |                                                                                                    |
| Completed                                                                                                    |                                                                                                    |                                                                                                    |                                                                                                    |
|                                                                                                    |                                                                                                    |                                                                                                    |                                                                                                    |
| Create folder: C:\Docume<br>Create folder: C:\Docume<br>Create shortcut: C:\Docu<br>Create shortcut: C:\Docu<br>Create shortcut: C:\Docu<br>Create shortcut: C:\Docu<br>Create shortcut: C:\Docu<br>Create shortcut: C:\Docu<br>Create shortcut: C:\Docu<br>Create shortcut: C:\Docu<br>Create shortcut: C:\Docu<br>Create shortcut: C:\Docu<br>Create uninstaller: C:\Au | nts and Settings\Julio<br>nts and Settings\Julio<br>ments and Settings\Julio<br>ments and Settings\Ju<br>ments and Settings\Ju<br>ments and Settings\Ju<br>ments and Settings\Ju<br>ments and Settings\Ju<br>ments and Settings\Ju<br>chivos de programa\O | Jaque\Menú Inicio\Pr<br>Jaque\Menú Inicio\Pr<br>lio Jaque\Escritorio\O<br>lio Jaque\Escritorio\O<br>lio Jaque\Menú Inicio\<br>lio Jaque\Menú Inicio\<br>lio Jaque\Menú Inicio\<br>lio Jaque\Menú Inicio\<br>penVPN\Uninstall.exe | ogramas\OpenV<br>Programas\OpeN<br>penVPN GUI.Ink<br>Programas\Ope<br>Programas\Ope<br>Programas\Ope<br>Programas\Ope<br>Programas\Ope<br>Programas\Ope |
| -<br>Isoft Install System v2.44 -                                                                                                    |                                                                                                    |                                                                                                    |                                                                                                    |
|                                                                                                    | 1                                                                                                    |                                                                                                    |                                                                                                    |

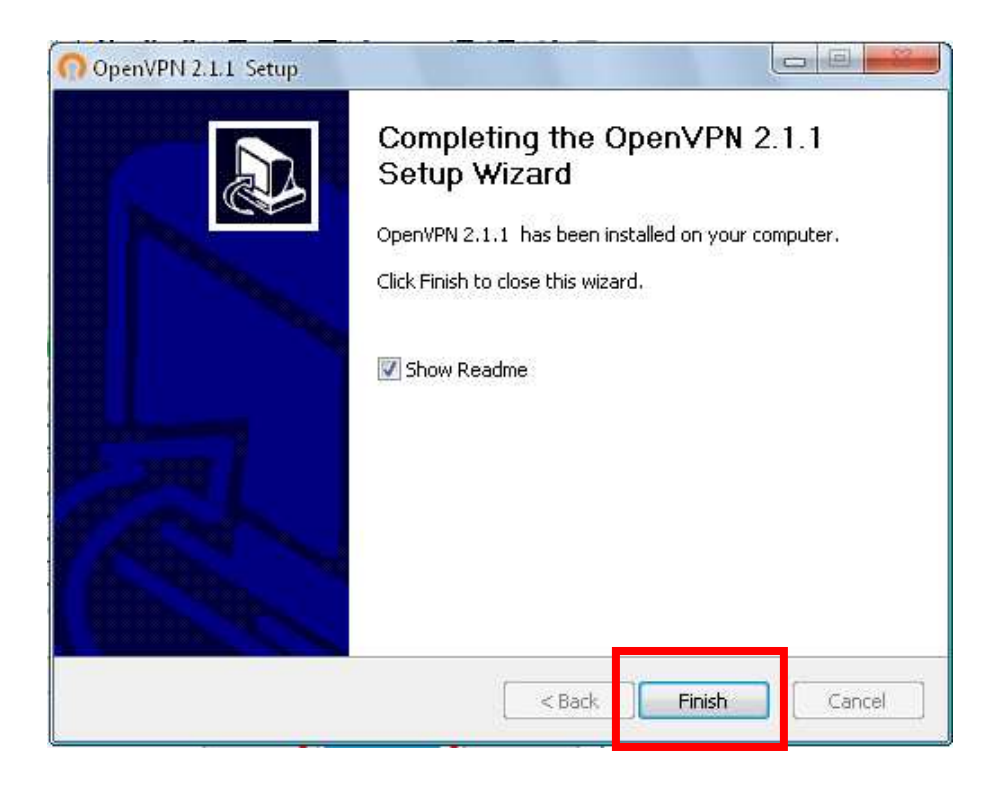

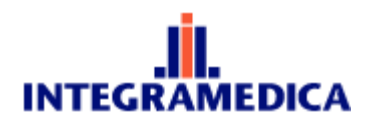

Paso 3.

## Ya terminada la instalación copiaremos los 4 archivos de Certificado

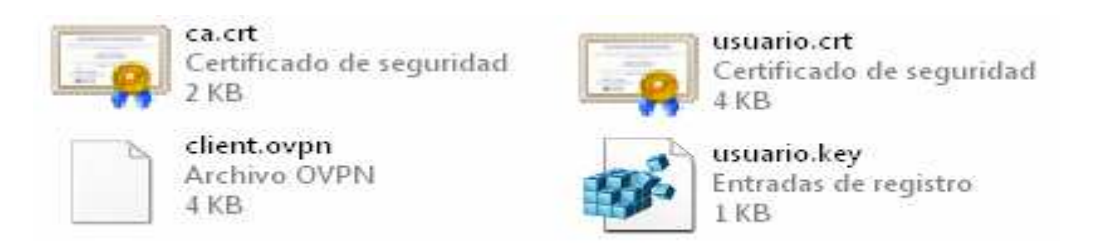

Vamos a la carpeta en donde se instalo nuestro programa (paso anterior).

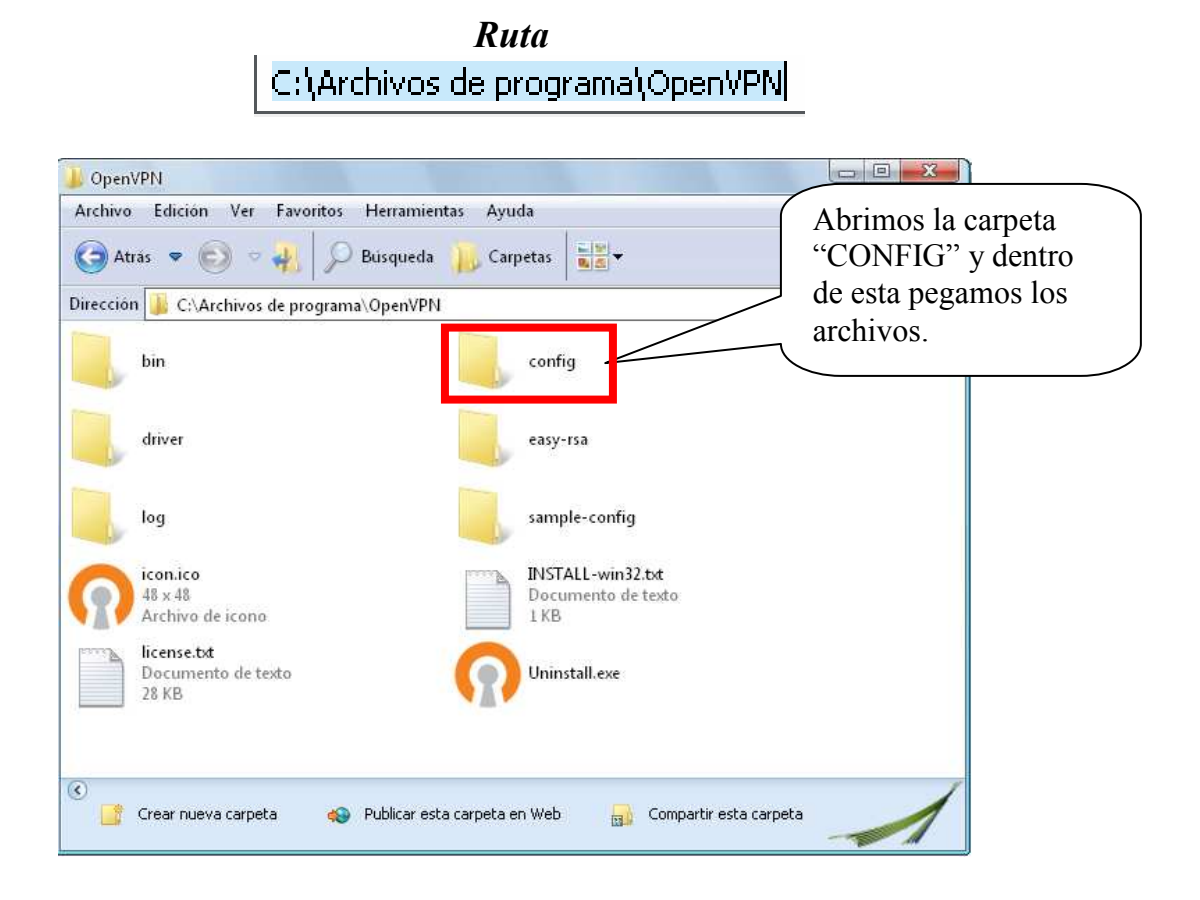

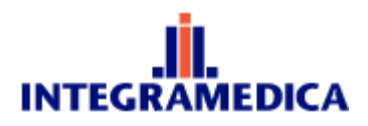

Paso 4

En el escritorio se nos agrego un icono llamado OpenVPN al cual le damos doble clic

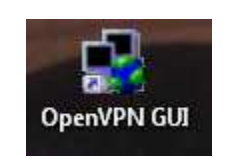

Se nos agregara un icono en Barra de Tarea.

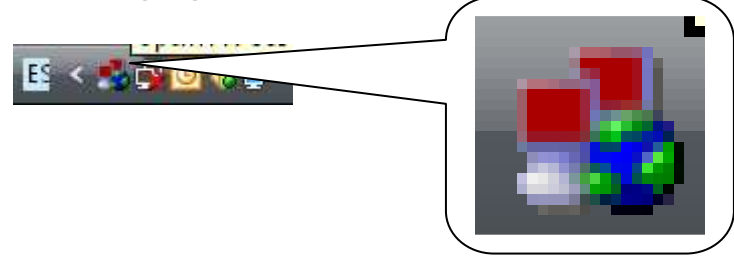

Presionamos botón derecho encima del icono y damos "Conectar".

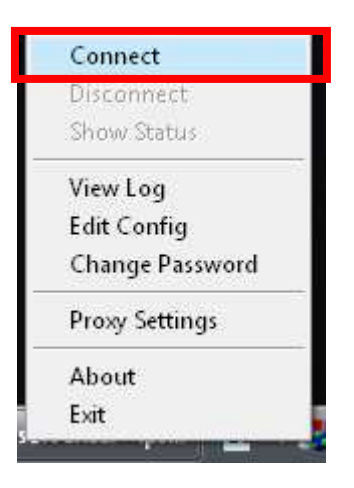

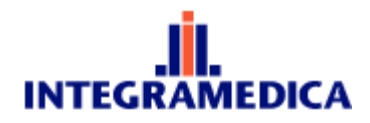

*Nota:* Si su sistema Operativo es Windows Vista o 7, tenemos que darle al programa los atributos de Administrador

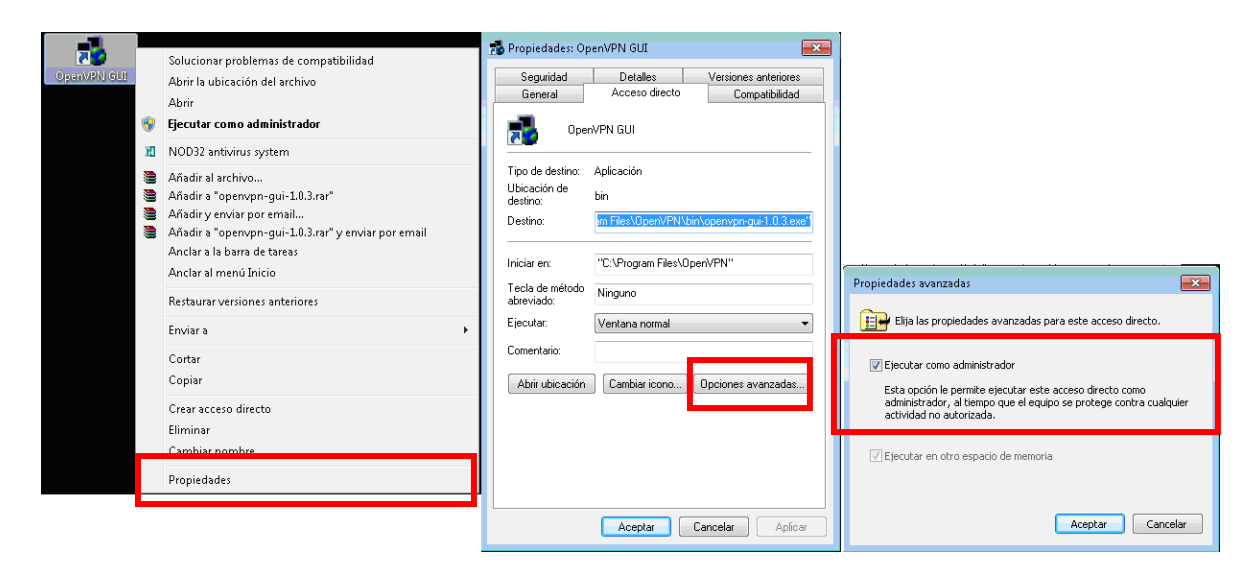